|                                                                                                    | 主窗口        |          |                                |      | Ctrl                   | Ctrl    | ft   | Alt               | Shift                    |            |                                          |                                           |                       |
|----------------------------------------------------------------------------------------------------|------------|----------|--------------------------------|------|------------------------|---------|------|-------------------|--------------------------|------------|------------------------------------------|-------------------------------------------|-----------------------|
|                                                                                                    |            | 1 ①      | 放大100%                         | -    |                        |         |      |                   |                          | 1          | <b>∆rah</b> Woavo                        | 71                                        |                       |
|                                                                                                    |            | 2        | 放大 200%                        |      |                        |         |      | 仿真模擬 2            |                          | 2          | Alanweave                                | ··· •••                                   |                       |
|                                                                                                    |            | 3        | 放大 300%                        |      |                        |         |      | 仿真模擬 3            |                          | 3          | <b>払</b> 博 鍵                             | 11. E C C C C C C C C C C C C C C C C C C |                       |
|                                                                                                    |            | 4        | 放大 400%                        |      |                        |         |      | 仿直模擬 4            |                          | 4          | 内廷姓                                      |                                           |                       |
|                                                                                                    |            | 5        | 放大 500%                        |      |                        |         |      | 估直描版 5            |                          | 5          | 維物保方狀況                                   |                                           |                       |
|                                                                                                    |            | 6        | 放大 500%                        |      |                        |         |      | の長1天城 5<br>仕吉塔路 6 |                          | 6          | 剤(1の)木1ナカハル                              | - 辞 关闭的 专家口                               |                       |
|                                                                                                    |            | 7        | 放入 000%                        |      |                        |         |      | の具代版の             |                          | 0          | 以風悰左難按紅/琢巴/                              | 」别大闭所有面口。                                 |                       |
|                                                                                                    |            | 1        | 放入 700%                        |      |                        |         |      | 10具保険 /           |                          | 1          | 🚺 💿 ArahWeave 6.1                        | h: fabric for print 🤄                     | $\odot \odot \otimes$ |
|                                                                                                    |            | 8        | 放入 800%                        |      |                        |         |      | // 具候擬 δ          |                          | 8          | File Weave Fabric Blan                   | ket Mode View Zoom                        | 95:B,i 💌              |
| Image: State in the state in the state i                                                                                                    |            | 9        | 放大 900%                        | 60   |                        |         |      |                   |                          | 9          | ) 1 2 3                                  | 4 5 6 7                                   | 8 lp                  |
|                                                                                                    |            | 0        | 放大 1000%                       | Car  | 適合窗口                   |         |      |                   |                          | 0          |                                          |                                           |                       |
|                                                                                                    |            | F2 🏬 🎘   | 組織編輯                           |      |                        |         |      |                   |                          | F2         |                                          | ZANZANZAN ZAN                             |                       |
| Product     Product                                                                                                    |            | F3 🗖     | 紗線排列                           |      |                        |         |      |                   |                          | F3         | 14                                       | ZA VA VA VA                               |                       |
|                                                                                                    |            | F4 🛓 🌌   | 色彩編輯                           |      |                        |         |      |                   |                          | F4         |                                          | A YA YA YA                                |                       |
|                                                                                                    |            | F5 🚪     | <i>約</i> 線                     |      |                        |         |      |                   |                          | F5         | 13                                       |                                           |                       |
|                                                                                                    |            | F6       | 仿真模擬                           |      |                        |         |      |                   |                          | F6         |                                          |                                           |                       |
|                                                                                                    |            | F7 🔤 👾   | 劇中對稱                           |      |                        |         |      |                   |                          | F7         |                                          |                                           |                       |
| P     P     P </td <td></td> <td>F8 🔳 🎢</td> <td><i>紗</i>線用量</td> <td></td> <td></td> <td></td> <td></td> <td></td> <td></td> <td>F8</td> <td></td> <td></td> <td><b>*</b> I</td>                                                                                                    |            | F8 🔳 🎢   | <i>紗</i> 線用量                   |      |                        |         |      |                   |                          | F8         |                                          |                                           | <b>*</b> I            |
|                                                                                                    |            | F9 📶     | 整經                             |      |                        |         |      |                   |                          | F9         |                                          | 被任                                        | 保存 🎽 🕇 保存             |
|                                                                                                    | F          | 11 🥯     |                                |      |                        |         |      |                   |                          | F11        |                                          |                                           |                       |
|                                                                                                    |            | Α –      | 半面模式視圖                         |      | 全選                     |         |      |                   |                          | Α          |                                          |                                           |                       |
| 1     1     1     1     1     1     1     1     1     1     1     1     1     1     1     1     1     1     1     1     1     1     1     1     1     1     1     1     1     1     1     1     1     1     1     1     1     1     1     1     1     1     1     1     1     1     1     1     1     1     1     1     1     1     1     1     1     1     1     1     1     1     1     1     1     1     1     1     1     1     1     1     1     1     1     1     1     1     1     1     1     1     1     1     1     1     1     1     1     1     1     1     1     1     1     1     1     1     1     1     1     1     1     1     1     1     1     1     1     1     1     1     1     1     1     1     1     1     1     1     1     1     1     1     1     1     1     1     1     1     1     1     1     1     1     1 </td <td></td> <td>в 🚧 👘</td> <td>瀏覽織物規格</td> <td></td> <td></td> <td></td> <td>2000</td> <td>瀏覽組織</td> <td></td> <td>В</td> <td>織物模擬的標尺</td> <td></td> <td></td>                                                                                                    |            | в 🚧 👘    | 瀏覽織物規格                         |      |                        |         | 2000 | 瀏覽組織              |                          | В          | 織物模擬的標尺                                  |                                           |                       |
|                                                                                                    |            | с —      |                                |      | 復制                     |         |      |                   | 立體模式視圖/织物组织视图            | C          | 鼠標左鍵                                     | 移動標尺起點                                    |                       |
|                                                                                                    |            | D 🎭      | 密度控制                           |      |                        |         |      |                   | 色彩分層視圖                   | D          |                                          |                                           |                       |
|                                                                                                    |            | E        | 組織循環調整                         |      |                        |         |      |                   | 經紗色彩分層視圖                 | E          | 鼠標右鍵                                     | 打開經緯紗排列窗口                                 |                       |
| S     IPP     Patheway     Patheway                                                                                                    |            | F 🔣      | 須邊 開/關                         |      |                        |         |      |                   | 緯紗色彩分層視圖                 | F          |                                          |                                           |                       |
| H     P R 45 C     C     Extra train (P A + TML / B X × H     H                                                                                                    |            | G        | 順穿                             |      |                        |         |      |                   |                          | G          |                                          |                                           |                       |
| Maximum distance     Image: market file and file and file                                                                                                    |            | н        | 浮長修正                           | - C) | 技术數據存為 HTML格式文件        |         |      |                   |                          | Н          | 點擊在單位上并選擇cm/                             | 英寸或根                                      | cm]lll                |
| Arrichtering       Arrichtering       Arrichtering <t< td=""><td></td><td>I</td><td>織物組織信息</td><td>4</td><td>屬性</td><td></td><td></td><td></td><td></td><td>1</td><td></td><td>1</td><td>7</td></t<>                                                                                                    |            | I        | 織物組織信息                         | 4    | 屬性                     |         |      |                   |                          | 1          |                                          | 1                                         | 7                     |
|                                                                                                    |            | J        | 大提花紋樣轉換                        |      |                        |         |      |                   |                          | J          |                                          |                                           |                       |
| PR     PR    <                                                                                                    |            | К 🦳 🥋    | 制作紋板                           |      |                        |         |      |                   |                          | К          | 紗線排列編輯                                   |                                           |                       |
|                                                                                                    |            | L 🥮      | 浮長                             |      | 3D組織視圖                 |         |      |                   |                          | L          | 織物組織編輯穿筘                                 |                                           |                       |
| N       →       Skr4.487.484       T/T/M       D/T/M       D/T/M <td< td=""><td></td><td>M</td><td>標記長浮</td><td>~</td><td></td><td></td><td></td><td></td><td></td><td>Μ</td><td>織物組織編輯停撬</td><td></td><td></td></td<>                                                                                                    |            | M        | 標記長浮                           | ~    |                        |         |      |                   |                          | Μ          | 織物組織編輯停撬                                 |                                           |                       |
|                                                                                                    |            | N        | 去除花經花緯                         |      |                        |         |      |                   |                          | N          |                                          | 被選擇的紗線照亮在織                                | 物仿真模擬上                |
| P         通販         目の強物         子         印度用         日の違物         日の違物         日の違物         日の違か         日の違か         日のご         日のご </td <td></td> <td>0</td> <td>分層編輯</td> <td></td> <td>打開</td> <td></td> <td></td> <td></td> <td></td> <td>0</td> <td>Enter</td> <td></td> <td></td>                                                                                                    |            | 0        | 分層編輯                           |      | 打開                     |         |      |                   |                          | 0          | Enter                                    |                                           |                       |
|                                                                                                    |            | Р —      | 剖面圖                            | £    | 打印織物                   |         |      |                   |                          | Р          |                                          |                                           |                       |
|                                                                                                    |            | Q        | 仿真模擬 4                         |      | 退出                     |         |      |                   |                          | Q          |                                          | 可使用在織物循環。織物                               | 移動向左下方。               |
| 文館模式視躍         ○ 條存。<br>(存)         (存)         ○ 條存。<br>(存)         ○ 條存。<br>(存)         ○ 條存。<br>(方)         ○ 條存。<br>(方)         ○ 派         S         S                                                                                                    |            | R        | 一個經緯循環 開/关                     | 0    | 標尺 開/關                 |         |      |                   |                          | R          |                                          |                                           |                       |
|                                                                                                    |            | S        | 立體模式視圖                         | . A  | 保存                     | 🔍 保存為   | 2    | 《系統設置             |                          | S          | 移動視圖,选择的区域國                              | <b>找选择的</b> 对象                            |                       |
| U         公利失弊單位         C         返回司に保文件<br>私は         U         L         U         L         A           W         一         一         一         一         一         石前頭鍵         日上一貫         日上一貫         日上一貫         日上一貫         日山         日上一貫         日山         日上一貫         日山         日上一貫         日山         日上一貫         日山         日上一貫         日山         日上一貫         日山         日上一貫         日山         日上一貫         日山         日上一貫         日山         日上一貫         日山         日上         日上                                                                                                    |            | т        |                                | Ť    | 保存織物紋理圖                |         | 9    |                   |                          | Т          | 上箭頭鍵                                     |                                           | 下箭頭鍵                  |
| <                                                                                                    |            | U        | 公制/英制單位                        | C    | 返回到已保存文件               |         |      |                   |                          | U          |                                          |                                           |                       |
| ●         期間間口<br>男り         ●         期間間口<br>男り         ●         ●         ●         ●         ●         ●         ●         ●         ●         ●         ●         ●         ●         ●         ●         ●         ●         ●         ●         ●         ●         ●         ●         ●         ●         ●         ●         ●         ●         ●         ●         ●         ●         ●         ●         ●         ●         ●         ●         ●         ●         ●         ●         ●         ●         ●         ●         ●         ●         ●         ●         ●         ●         ●         ●         ●         ●         ●         ●         ●         ●         ●         ●         ●         ●         ●         ●         ●         ●         ●         ●         ●         ●         ●         ●         ●         ●         ●         ●         ●         ●         ●         ●         ●         ●         ●         ●         ●         ●         ●         ●         ●         ●         ●         ●         ●         ●         ●         ●         ●         ●         ●                                                                                                    |            | V        | 變種                             |      | 粘貼                     |         |      |                   |                          | V          | 左箭頭鍵                                     |                                           | 右箭頭鍵                  |
|                                                                                                    |            | w 📀      | 織物組織視圖                         |      | 關閉窗口                   |         |      |                   |                          | W          |                                          |                                           |                       |
|                                                                                                    |            | X        | 刪除穿綜                           |      | 剪切                     |         |      |                   |                          | х          | 向上一頁 Page                                | Ho                                        | me 向左下方移動             |
|                                                                                                    |            | Y        |                                | 6    | 重做                     |         |      |                   |                          | Y          | up                                       |                                           |                       |
|                                                                                                    |            | Z        |                                |      | 撤銷                     |         |      |                   |                          | Z          | 向下一頁 Page                                | E                                         | nd 向右下方移動             |
| <ul> <li>第小 演少經鈔直徑</li> <li>第小 演少經鈔直徑</li> <li>第小 課句雙倍</li> <li>第一 第一 第一 第一 第一 第一 第一 第一 第一 第一 第一 第一 第一 第</li></ul>                                                                                                    |            | + +      | 放大                             |      | 增加經紗直徑                 |         |      | 增加緯紗直徑            |                          | +          | down                                     |                                           |                       |
| RR<br>進向雙倍<br>正反互相X<br>小堤花視圖開/笑       経向雙倍<br>正反互相X<br>小堤花視圖開/笑       「       「       「       「       「       「       「       「       「       「       「       「       「       」       」       」       」       」       」       」       」       」       」       」       」       」       」       」       」       」       」       」       」       」       」       」       」       」       」       」       」       」       」       」       」       」       」       」       」       」       」       」       」       」       」       」       」       」       」       」       」       」       」       」       」       」       」       」       」       」       」       」       」       」       」       」       」       」       」       」       」       」       」       」       」       」       」       」       」       」       」       」       」       」       」       」       」       」       」       」       」       」       」       」       」       」       」       」       」       」       」       」       」 <td< td=""><td></td><td>- 🗨</td><td>縮小</td><td></td><td>減少經紗直徑</td><td></td><td></td><td>減少緯紗直徑</td><td></td><td>-</td><td>L</td><td></td><td></td></td<>                                                                                                    |            | - 🗨      | 縮小                             |      | 減少經紗直徑                 |         |      | 減少緯紗直徑            |                          | -          | L                                        |                                           |                       |
|                                                                                                    |            | (RR      | 經向雙倍                           |      |                        |         |      |                   |                          | (          | "織物組織編輯"窗口的                              | 穿綜方法                                      |                       |
| <ul> <li>         ・ 正反互相X         ・ 近花視圖開送,         ・ 「         ・ 「         ・ 「</li></ul>                                                                                                    |            | ) B      | 緯向雙倍                           |      |                        |         |      |                   |                          | j          | 4 9 12 16 20 24                          |                                           |                       |
| ・ 小提花視圖開/关<br>・ 「「「「」」」。<br>・ 「」」。<br>・ 「」」」。<br>・ 「」」」。<br>・ 「」」」。<br>・ 「」」」。<br>・ 「」」」。<br>・ 「」」」。<br>・ 「」」」。<br>・ 「」」」。<br>・ 「」」」」。<br>・ 「」」」<br>・ 「」」」<br>・ 「」」」<br>・ 「」」」」<br>・ 「」」」<br>・ 「」」」」<br>・ 「」」」<br>・ 「」」」<br>・ 「」」」<br>・ 「」」」<br>・ 「」」」<br>・ 「」」」<br>・ 「」」」<br>・ 「」」」<br>・ 「」」」<br>・ 「」」」<br>・ 「」」」<br>・ 「」」」」<br>・ 「」」」」<br>・ 「」」」」<br>・ 「」」」」<br>・ 」」」<br>・ 「」」」」<br>・ 」」」<br>・ 「」」」<br>・ 「」」」<br>・ 「」」」<br>・ 「」」」<br>・ 「」」」<br>・ 「」」」<br>・ 「」」」<br>・ 「」」」<br>・ 「」」」<br>・ 「」」」<br>・ 「」」」<br>・ 「」」<br>・ 「」」<br>・ 「」」<br>・ 「」」<br>・ 「」」<br>・ 「」」<br>・ 「」」<br>・ 「」」<br>・ 「」」<br>・ 「」」<br>・ 「」」<br>・ 「」」<br>・ 「」」<br>・ 「」」<br>・ 「」」<br>・ 「」」<br>・ 「」<br>・ 「」<br>・ 「」<br>・ 「」<br>・ 「」<br>・ 「」<br>・ 「」<br>・ 「」<br>・ 「」<br>・ 「」<br>・ 「」<br>・ 「」<br>・ 「」<br>・ 「」<br>・ 「」<br>・ 「」<br>・ 「」<br>・ 「」<br>・ 「」<br>・ 「」<br>・ 「」<br>・ 「」<br>・ 「」<br>・ 「」<br>・ 「」<br>・ 「」<br>・ 「」<br>・ 「」<br>・ 「」<br>・ 「」<br>「」」<br>・ 「」<br>・ 「」<br>・ 「」<br>・ 「」<br>・ 「」<br>・ 「」<br>・ 「」<br>・ 「」<br>・ 「」<br>・ 「」<br>・ 「」<br>・ 「」<br>・ 「」<br>・ 「」<br>・ 「」<br>・ 「」<br>・ 「」<br>・ 「」<br>・ 「」<br>・ 「」<br>・ 「」<br>・ 「<br>・ 「」<br>・ 「<br>・ 「<br>・ 「<br>・ 「<br>・ 「<br>・ 「<br>・ 「<br>・ 「 |            | * 🛄 "    | 正反互相X                          |      |                        |         |      |                   |                          | *          | 4 6 12 16 20 24                          |                                           |                       |
| !       ● 構視圖 開/关       !       !       !       !       !       !       !       !       !       !       !       !       !       !       !       !       !       !       !       !       !       !       !       !       !       !       !       !       !       !       !       !       !       !       !       !       !       !       !       !       !       !       !       !       !       !       !       !       !       !       !       !       !       !       !       !       !       !       !       !       !       !       !       !       !       !       !       !       !       !       !       !       !       !       !       !       !       !       !       !       !       !       !       !       !       !       !       !       !       !       !       !       !       !       !       !       !       !       !       !       !       !       !       !       !       !       !       !       !       !       !       !       !       !       !       ! <td< td=""><td></td><td></td><td>小提花視圖開/关</td><td></td><td></td><td></td><td></td><td></td><td></td><td></td><td></td><td></td><td>Shift</td></td<>                                                                                                    |            |          | 小提花視圖開/关                       |      |                        |         |      |                   |                          |            |                                          |                                           | Shift                 |
| Bill か線色差 <td></td> <td>STOP</td> <td>停攝視圖 開/关</td> <td></td> <td></td> <td></td> <td></td> <td></td> <td></td> <td>!</td> <td></td> <td></td> <td>Shine</td>                                                                                                    |            | STOP     | 停攝視圖 開/关                       |      |                        |         |      |                   |                          | !          |                                          |                                           | Shine                 |
| <ul> <li></li></ul>                                                                                                    |            | &        | 設計紗線色差                         |      |                        |         |      |                   |                          | &          |                                          |                                           |                       |
| Skate Ch H是示     Skate Ch H是示     Skate Ch H是示     Skate Ch H是示     Skate Ch H是示     Skate Ch H是示     Skate Ch HE     Skate Ch HE                                                                                                    |            | <        | 優化綜框百數                         |      |                        |         |      |                   |                          | <          | 鼠標左鍵                                     | 復制紋板到織物組織                                 | 把綜框分為兩百               |
| ##       除去市邊組鐵經紗       ##       展標中鍵       ##       展標中鍵       個目       ##       個個個個組織和       個目       ##       個個個組織和       個目       ##       個個目       ##       個個目       ##       個目       ##       @       ##       @       ##       @       ##       ##       ##       ##       ##       ##       ##       ##       ##       ##       ##       ##       ##       ##       ##       ##       ##       ##       ##       ##       ##       ##       ##       ##       ##       ##       ##       ##       ##       ##       ##       ##       ##       ##       ##       ##       ##       ##       ##       ##       ##       ##       ##       ##       ##       ##       ##       ##       ##       ##       ##       #       ##       ## <t< td=""><td></td><td>&gt;</td><td>综框合并提示</td><td></td><td></td><td></td><td></td><td></td><td></td><td>&gt;</td><td>鼠標右鍵</td><td>消除穿綜</td><td>100011293 /001139C</td></t<>                                                                                                    |            | >        | 综框合并提示                         |      |                        |         |      |                   |                          | >          | 鼠標右鍵                                     | 消除穿綜                                      | 100011293 /001139C    |
| S     價格視圖 開关     G     G                                                                                                    |            | #        | 除去布邊組織經紗                       |      |                        |         |      |                   |                          | #          | 鼠標中鍵                                     | 復制織物組織到紋板                                 |                       |
| 開標左鍵     「日本2000 (1000 (1000 (                                                                                                    |            | \$ 🔎     | 價格視圖 開/关                       |      |                        |         |      |                   |                          | \$         | 向下拖動                                     | 移動穿線                                      |                       |
|                                                                                                    | 鼠標左鍵 💶     |          | 移動織物或繪制經緯纱模式*                  |      | 埴充經緯紗排列                |         |      |                   | 插入纱線在經緯纱排列               | 鼠標左鍵       | 向右拖動                                     | 繪制直線空緯                                    |                       |
| は「小田本」<br>鼠標中鍵<br>注動向上/向下<br>滚動向上/向下<br>流動向上/向石<br>・在經緯鈔排列必須選擇-根紗線。鈔線模式循環必須 ≧ 10 ** 區域必須選擇在*織物組織編輯*窗口。                                                                                                    | 鼠標右鍵し      |          | 在點擊的位置打開"組織编輯"窗口               |      |                        |         |      |                   | 刪除纱線在經緯妙排列               | 鼠標右鍵       | 1,1,1,1,1,1,1,1,1,1,1,1,1,1,1,1,1,1,1,1, |                                           |                       |
|                                                                                                    | 鼠標中鍵       | T        | 組織翻轉/绘制组织**                    |      |                        |         |      |                   | ロップリントレールエルエルエルキドン コートンリ | 鼠標中鍵       | @1002_2015 Arabaa d a a                  | <b>•</b>                                  |                       |
|                                                                                                    | 滚動向上/向下    |          | 流動向上/向下                        |      | 放大/缩小                  |         |      |                   | 滚動向左/ 向右                 | 鼠標滾動向上/向下  | @1552-2015 Aldille 0.0.0.                | 2000                                      | arahna                |
| * 在經緯鈔排列必須選擇一根鈔線。鈔線模式循環必須 ≧ 10 ** 區域必須選擇在"織物組織編輯"窗口。                                                                                                    | 滚動向左/ 向右 📿 |          | 滚動向左/ 向右                       |      | 1444 - C (11) - C (11) |         |      |                   |                          | 鼠標滾動向左/ 向右 | 出版 10 日 2015                             | 3403                                      | CAD/CAM for weaving   |
|                                                                                                    |            | <u> </u> | / 在經緯紗排列必須選擇一根紗線。紗線模式循環必須 ≧ 10 |      |                        | ** 區域必須 |      | 生"織物組織編輯"窗口。      |                          |            | LINK 1073 2010                           |                                           |                       |

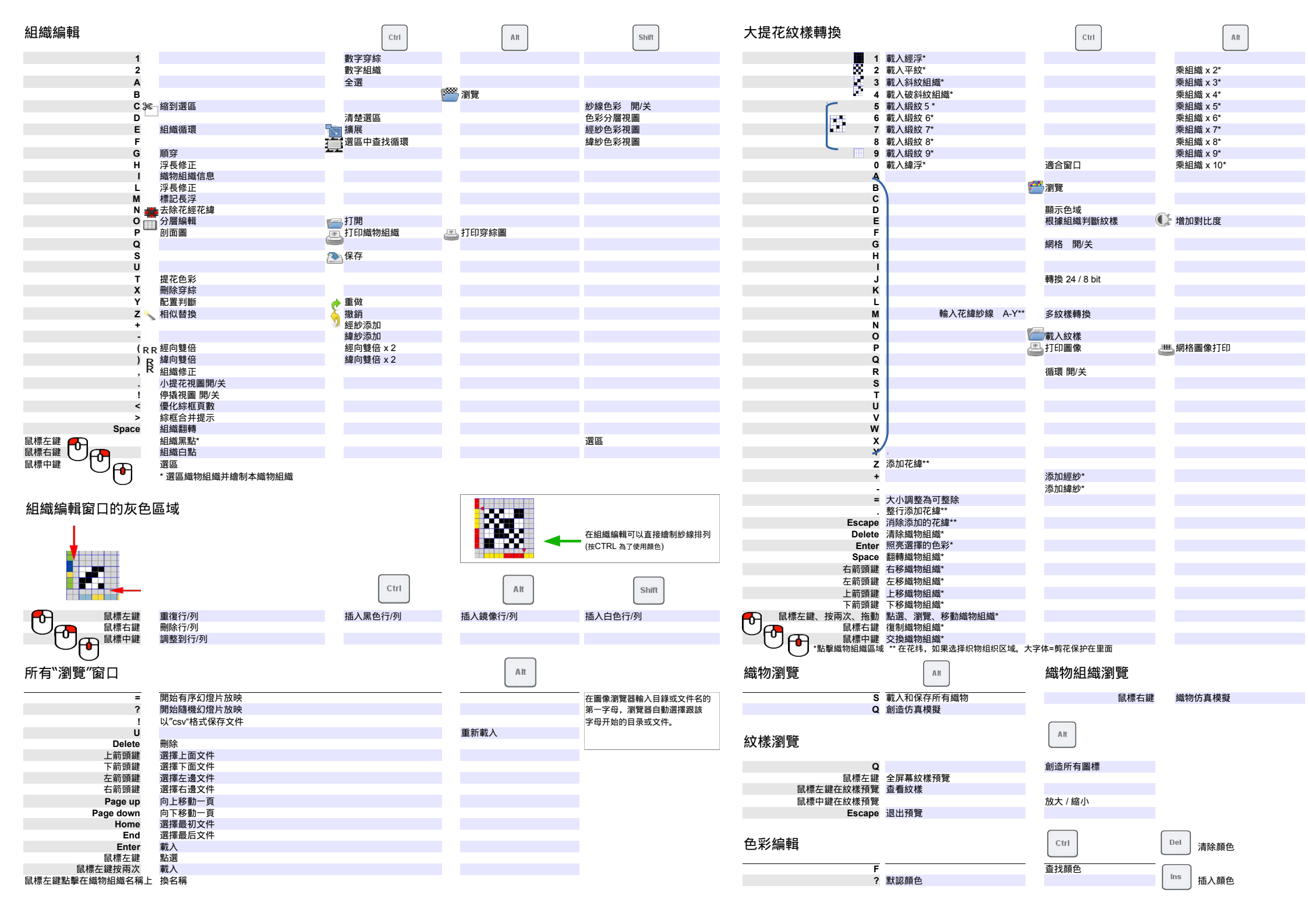